## How to simulate SFDR/IMD3 vs F<sub>in</sub>

#### Marios Neofytou Data converters 2 – DAC design

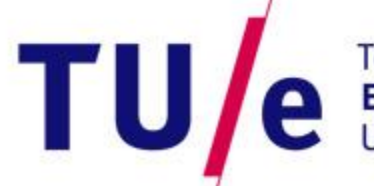

Technische Universiteit **Eindhoven** University of Technology

APPRILL.

AND E. H

Where innovation starts

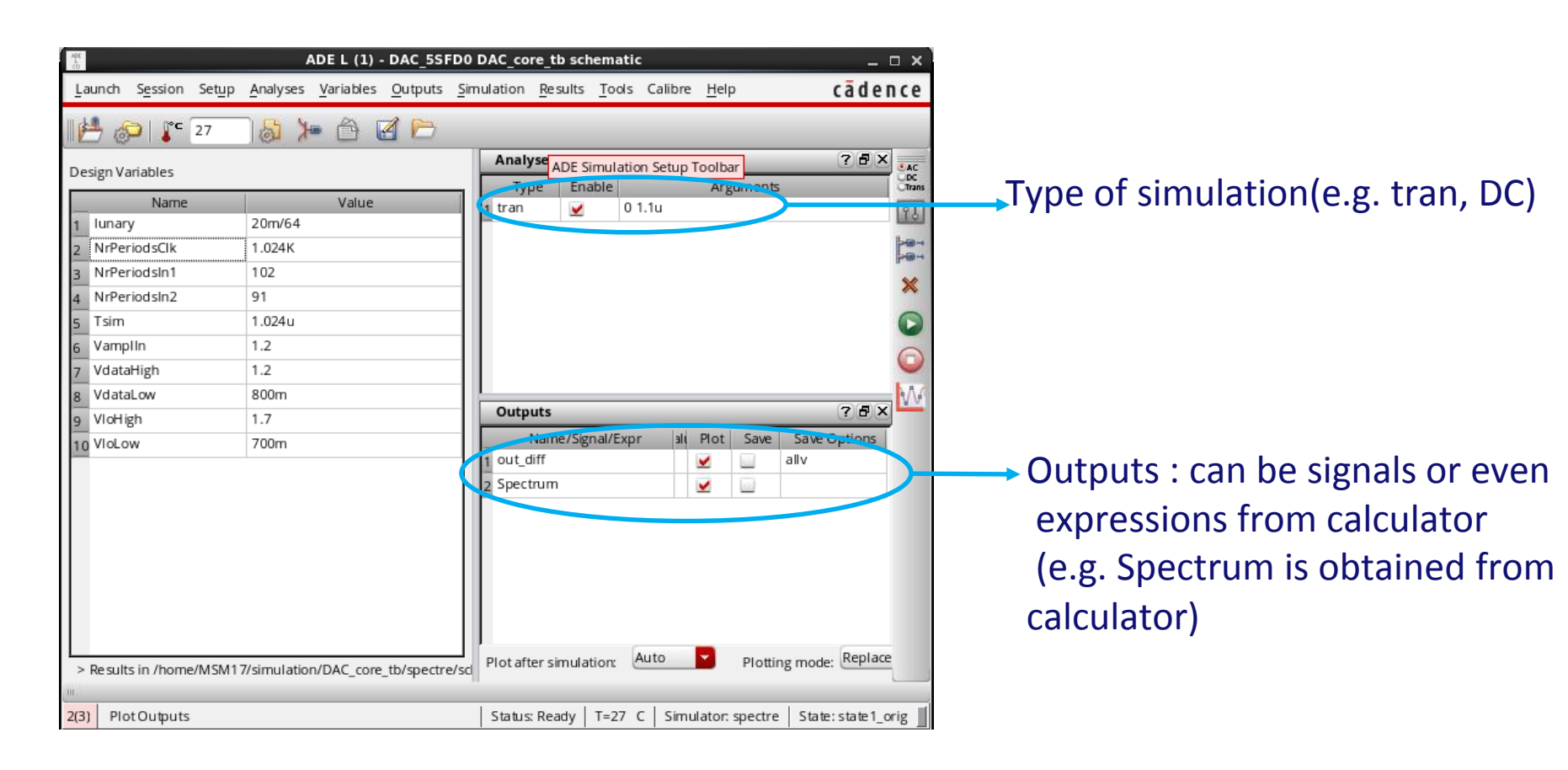

 $\rightarrow$  How to setup the FFT (Spectrum) will be shown in the later steps

Technische Universiteit **Eindhoven** University of Technology

| ADC<br>L         |                   | А                  | DE L (1) -        | DAC_55          | D0                                   | DAC_core_           | tb sch  | ematic        |         |                |         |         | -         | οx           |
|------------------|-------------------|--------------------|-------------------|-----------------|--------------------------------------|---------------------|---------|---------------|---------|----------------|---------|---------|-----------|--------------|
| <u>L</u> aunch   | Session Setu      | p <u>A</u> nalyses | <u>V</u> ariables | <u>O</u> utputs | Sin                                  | nulation <u>R</u> e | sults   | <u>T</u> ools | Calibre | e <u>H</u> elp | p       |         | c ā d e i | nce          |
| 1100             | 27 🍞 🕽            |                    |                   | 4 🖻             |                                      | _                   | _       | _             | _       | _              | _       | _       | _         |              |
| Design Variables |                   |                    |                   |                 | Analyse ADE Simulation Setup Toolbar |                     |         |               |         |                |         |         | AC        |              |
| -                | Name              |                    | Value             | _               |                                      | _ Туре              | Ena     | ble           |         | Arg            | guments |         |           | Trans        |
| 1 Junz           | Name              | 20m/64             | value             |                 | 71                                   | 1 tran              | 2       | 0 1           | .1u     |                |         |         |           | 98           |
| I2 NrP           | eriodsClk         | 1.024K             |                   |                 | -11                                  |                     |         |               |         |                |         |         |           | <b>⊳</b> ⊛-+ |
| 3 NrP            | eriodsIn1         | 102                | )                 |                 | -11                                  | _                   |         |               |         |                |         |         |           | <b>10</b> 4  |
| NrP              | eriodsIn2         | 91                 |                   |                 | -11                                  |                     |         |               |         |                |         |         |           | ×            |
| 5 Tsin           | n                 | 1.024u             |                   |                 | -11                                  |                     |         |               |         |                |         |         |           | 0            |
| 6 Varr           | nlla              | 1.2                |                   |                 | -11                                  |                     |         |               |         |                |         |         |           | -            |
| 7 Vda            | taHigh            | 1.2                |                   |                 | -11                                  |                     |         |               |         |                |         |         |           | 0            |
| x Vda            | taLow             | 800m               |                   |                 | -11                                  | L                   |         |               |         |                |         |         |           | NA.          |
| 9 VloH           | ligh              | 1.7                |                   |                 | -11                                  | Outputs             |         |               |         |                |         |         | ? 🖥 🗙     |              |
| 10 VIol          | .ow               | 700m               |                   |                 | -11                                  | Nar                 | ne/Sign | al/Expr       | . alu   | Plot           | Save    | Save C  | Options   |              |
| 10               |                   |                    |                   |                 | -11                                  | 1 out_diff          |         |               |         | 2              |         | allv    |           |              |
|                  |                   |                    |                   |                 | 11                                   | 2 Spectrur          | n       |               |         | ~              | 1.00    |         |           |              |
|                  |                   |                    |                   |                 |                                      |                     |         |               |         |                |         |         |           |              |
|                  |                   |                    |                   |                 |                                      |                     |         |               |         |                |         |         |           |              |
|                  |                   |                    |                   |                 |                                      |                     |         |               |         |                |         |         |           |              |
|                  |                   |                    |                   |                 |                                      |                     |         |               | uto     |                | DI #*   |         | Replace   |              |
| > Re su          | llts in /home/MSN | 117/simulation     | /DAC_core         | _tb/spectre     | e/scl                                | Plot after s        | smulat  | ion: @        |         |                | Plottir | ig mode | (neprace  |              |
| 01               |                   |                    |                   | _               |                                      |                     |         |               |         |                |         | 1       |           |              |
| 2(3) P           | lotOutputs        |                    |                   |                 |                                      | Status: Re          | ady     | T=27 C        | : Sim   | ulator:        | spectre | State   | :state1_c | rig          |

Given a simulation time (Tsim), you can define the frequency of a signal based on the number of periods you fit in that time frame

#### In this example :

 $F_{clk} = \frac{NrPeriodsClk}{T_{sim}} = 1 \; GHz$ 

Ue Technische Universiteit Eindhoven University of Technology

#### FFT relevant simulation time

| ALC      |                             |              |                         |            | DEL (1   | ) - DAC 55        | EDO   |           | e th sci         | hemati   | -       |          |         |          |              | <b>–</b> v) |
|----------|-----------------------------|--------------|-------------------------|------------|----------|-------------------|-------|-----------|------------------|----------|---------|----------|---------|----------|--------------|-------------|
| ò        | aunch                       | Session      | Setun A                 | Analyses   | Variable | s Outputs         | Sim   | ulation   | Pecults          | Tools    | Calib   | re Hel   | n       |          | cā da        |             |
| -        | aunan                       | 5031011      | oct <u>u</u> p <u>z</u> | andry ses  |          | 3 <u>o</u> utputs | 2     | Ididition | <u>N</u> e suits | 10013    | Cullo   |          | ٢       |          | taue         | nce         |
|          | 1                           | 🕽   🧊 🔽      | .7                      | a >        |          | 2                 | 1     |           |                  |          |         |          |         |          |              | _           |
| D        | esign Va                    | riables      |                         |            |          |                   |       | Analy     | se ADE S         | imy/atio | on Setu | Toolb    | ar      | _        | ? <b>5</b> × | C CAC       |
|          | esigniva                    | inables      |                         |            |          |                   | _     | Тур       | e En             | atie     |         | Ar       | ument   | -        |              | DC          |
|          | lunar                       | Name         | -                       | 20m/64     | Value    | 2                 | -11   | 1 tran    | 2                | 0        | 1.1u    |          |         |          |              | 98          |
| 1        | NaDor                       | ind cClk     | 4                       | 2011/04    |          |                   | -11   |           |                  |          |         |          |         |          |              | 1-00-4      |
| 2        | NirPer                      | iodscik      |                         | 1.024K     |          |                   |       |           |                  |          |         |          |         |          |              | -04         |
| 1        | NrDor                       | iodsln2      |                         | 102        |          |                   | -11   |           |                  |          |         |          |         |          |              | ×           |
|          | Tsim                        | IOUSINZ      |                         | 1.024      |          |                   | -11   |           |                  |          |         |          |         |          |              | 0           |
| 6        | Vamn                        | lln          |                         | 1.0240     |          |                   | -11   |           |                  |          |         |          |         |          |              | -           |
| 0<br>7   | Vdata                       | High         | 1                       | 1.2        |          |                   | -11   |           |                  |          |         |          |         |          |              |             |
| /        | Vdata                       | 1 0W         | 5                       | 800m       |          |                   | -11   |           |                  |          |         |          |         |          |              | 6.5.0       |
| 0        | VloHis                      | zh           | 1                       | 1 7        |          |                   | -11   | Outpu     | its              |          |         |          |         |          | ? 🗗 🗙        |             |
| <u> </u> |                             | w            | 7                       | 700m       |          |                   | -11   | N         | lame/Sig         | nal/Exp  | r a     | l Plot   | Save    | Save     | Options      | Ĩ           |
| 1        | 0 11020                     |              | ,                       | / 00111    |          |                   | -11   | 1 out_di  | ff               |          |         | 2        |         | allv     |              |             |
|          |                             |              |                         |            |          |                   | 11    | 2 Spectr  | um               |          |         | ~        | 1.22    |          |              |             |
|          |                             |              |                         |            |          |                   | 11    |           |                  |          |         |          |         |          |              |             |
|          |                             |              |                         |            |          |                   | 11    |           |                  |          |         |          |         |          |              |             |
|          |                             |              |                         |            |          |                   | 11    |           |                  |          |         |          |         |          |              |             |
|          |                             |              |                         |            |          |                   | 11    |           |                  |          |         |          |         |          |              |             |
|          |                             |              |                         |            |          |                   | 11    |           |                  |          |         |          |         |          |              |             |
|          |                             |              |                         |            |          |                   | 11    |           |                  |          |         |          |         |          |              |             |
| Ļ        | Decide                      | in /horr-/   | ACM1 7/-                | rimulati   | /DAC     | na th/ana-tu      |       | Plot afte | rsimula          | tion:    | Auto    | -        | Plotti  | ng mod   | e: Replac    | e           |
| 2        | <ul> <li>Result:</li> </ul> | s in /nome/r | VI 5IVI 1 7/5           | simulation | /DAC_CO  | re_to/spectr      | e/sci |           |                  |          |         |          |         | 0        |              |             |
| 2(3      |                             | tOutputs     |                         |            |          |                   |       | Status    | Ready            | T=27     | c   sir | nulator  | spectre | s   Stat | e:state1     | orig 📕      |
| 21-      | ,                           | roupus       |                         |            |          |                   |       | 1 2 6 6 2 | neady            | 27       | -   3"  | naracon. | special | Jaa      | 2.30001_     | ∽'δ _       |

#### **Total simulation time**

 Given a simulation time (Tsim), you can define the frequency of a signal based on the number of periods you fit in that time frame

#### In this example :

 $F_{clk} = \frac{NrPeriodsClk}{T_{sim}} = 1 \; GHz$ 

→ The extra time is allowed such that you avoid taking incorrect samples for the FFT during start up of the simulation
 → The selection of the input frequencies will be discussed in the following slides.

Je Technische Universiteit Eindhoven University of Technology

#### FFT relevant simulation time

| ADC                                                                                                    |                    | ADEL (1) - DAC                 | 55ED0 DAC core th schematic                                 | 21  |
|----------------------------------------------------------------------------------------------------|--------------------|--------------------------------|-------------------------------------------------------------|-----|
| ti di la constante di la constante di la const | aunch Session Se   | tup Analyses Variables Outp    | uts Simulation Results Tools Calibre Help cadence           |     |
| -                                                                                                    | • <u>-</u>         |                                | tes jundon liesans lieus cansie liespontation de linee      | -   |
| E                                                                                                    | 🚽 🧽 🖡 🔁            | 🖓 🎾 🖆 🗹 🛙                      | 5                                                           |     |
| De                                                                                                    | sign Variables     |                                | Analyse ADE Simulation Setur Toolbar ? 3 × 344              |     |
|                                                                                                    | Name               | Value                          | 1 tran 🕑 01.1u                                              | 1   |
| 1                                                                                                    | lunary             | 20m/64                         |                                                             | 1   |
| 2                                                                                                    | NrPeriodsClk       | 1.024K                         | 28-                                                         | 1 1 |
| 3                                                                                                    | NrPeriodsIn1       | 102                            | ×                                                           |     |
|                                                                                                    | NrPeriodsIn2       | 91                             |                                                             |     |
| 5                                                                                                    | Tsim               | 1.024u                         |                                                             |     |
| 6                                                                                                    | Vampiin            | 1.2                            | 6                                                           | 5   |
| 7                                                                                                    | VdataHigh          | 1.2                            |                                                             | 1   |
| 8                                                                                                    | VdataLow           | 800m                           |                                                             | f   |
| 9                                                                                                    | VloHigh            | 1.7                            | Outputs                                                     |     |
| 10                                                                                                    | VIoLow             | 700m                           | Name/Signal/Expr all Plot Save Save Options                 |     |
|                                                                                                    |                    |                                |                                                             |     |
|                                                                                                    |                    |                                | 2 spectrum                                                  |     |
|                                                                                                    |                    |                                |                                                             |     |
|                                                                                                    |                    |                                |                                                             |     |
|                                                                                                    |                    |                                |                                                             |     |
|                                                                                                    |                    |                                |                                                             |     |
|                                                                                                    |                    |                                |                                                             |     |
|                                                                                                    |                    |                                |                                                             |     |
| >                                                                                                    | Results in /home/M | SM17/simulation/DAC core tb/sp | ectre/sc Plot after simulation: Auto Plotting mode: Replace |     |
| in .                                                                                                    |                    |                                |                                                             |     |
| 2(3                                                                                                    | ) Plot Outputs     |                                | Status: Ready T=27 C Simulator: spectre State: state1_orig  |     |

#### **Total simulation time**

 Given a simulation time (Tsim), you can define the frequency of a signal based on the number of periods you fit in that time frame

#### In this example :

 $F_{clk} = \frac{NrPeriodsClk}{T_{sim}} = 1 \; GHz$ 

→ The extra time is allowed such that you avoid taking incorrect samples for the FFT during start up of the simulation
 → The selection of the input frequencies will be discussed in the following Steps

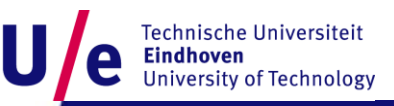

The following example will help you understand how to setup the FFT :

Lets say :  $F_s = 1$ GHz Nfft = 1024  $\rightarrow$  This is the number of FFT points Tsim = Nfft/F<sub>s</sub>=1.024us

Now i want to calculate the FFT of the input frequency of 353 MHz.

 $\rightarrow$  First things to consider :

a. My input frequency has to be highly uncorrelated with  $F_s$ 

b. I have to fit an integer number of periods within the Tsim otherwise leakage will occur

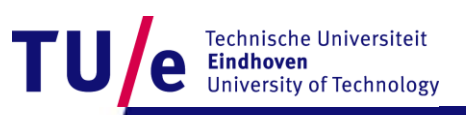

 $\rightarrow$  If you just use 353 MHz as an input frequency then :

NrPeriodsSin1 = 1.024us\*353M/s = **361.472** > Not integer > Leakage!

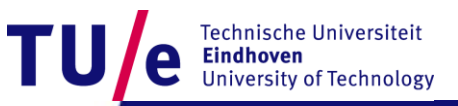

 $\rightarrow$  What you should do is the following :

- a. NrPeriodsSin1 = 1.024us\*353MHz = **361.472**
- **b. closestPrimeNumber(**NrPeriodsSin) = 359
- c. F<sub>in new</sub>= 359/1.024u = 3.50585937500000e+08

 $\rightarrow$  Please keep in mind that even a single digit will make the difference in the FFT

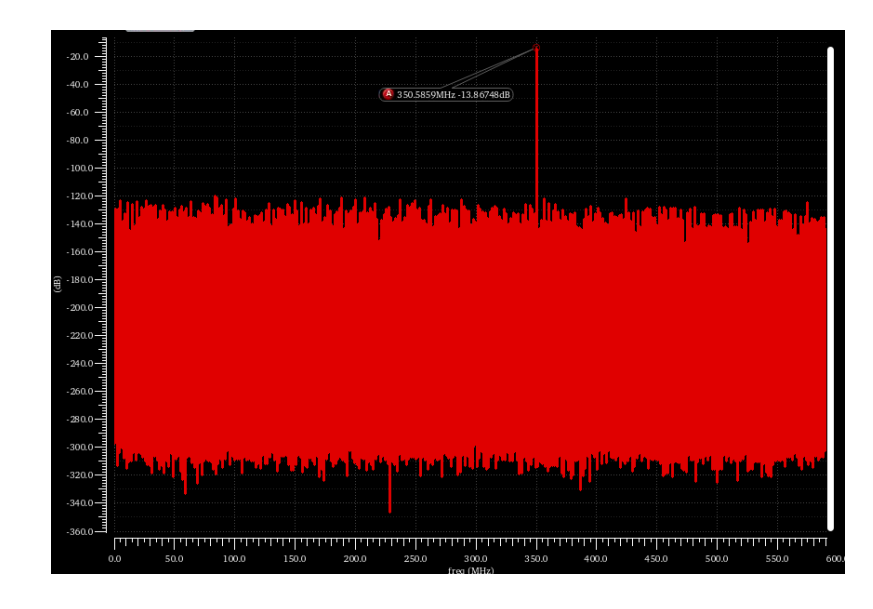

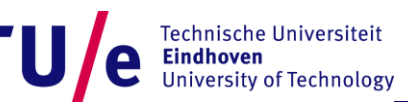

 $\rightarrow$  For the dual tone test :

→ The second frequency should be made such that AGAIN the NrPeriodsSin2 is integer in the relevant simulation time

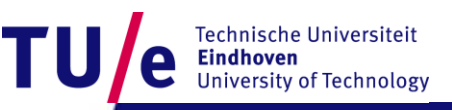

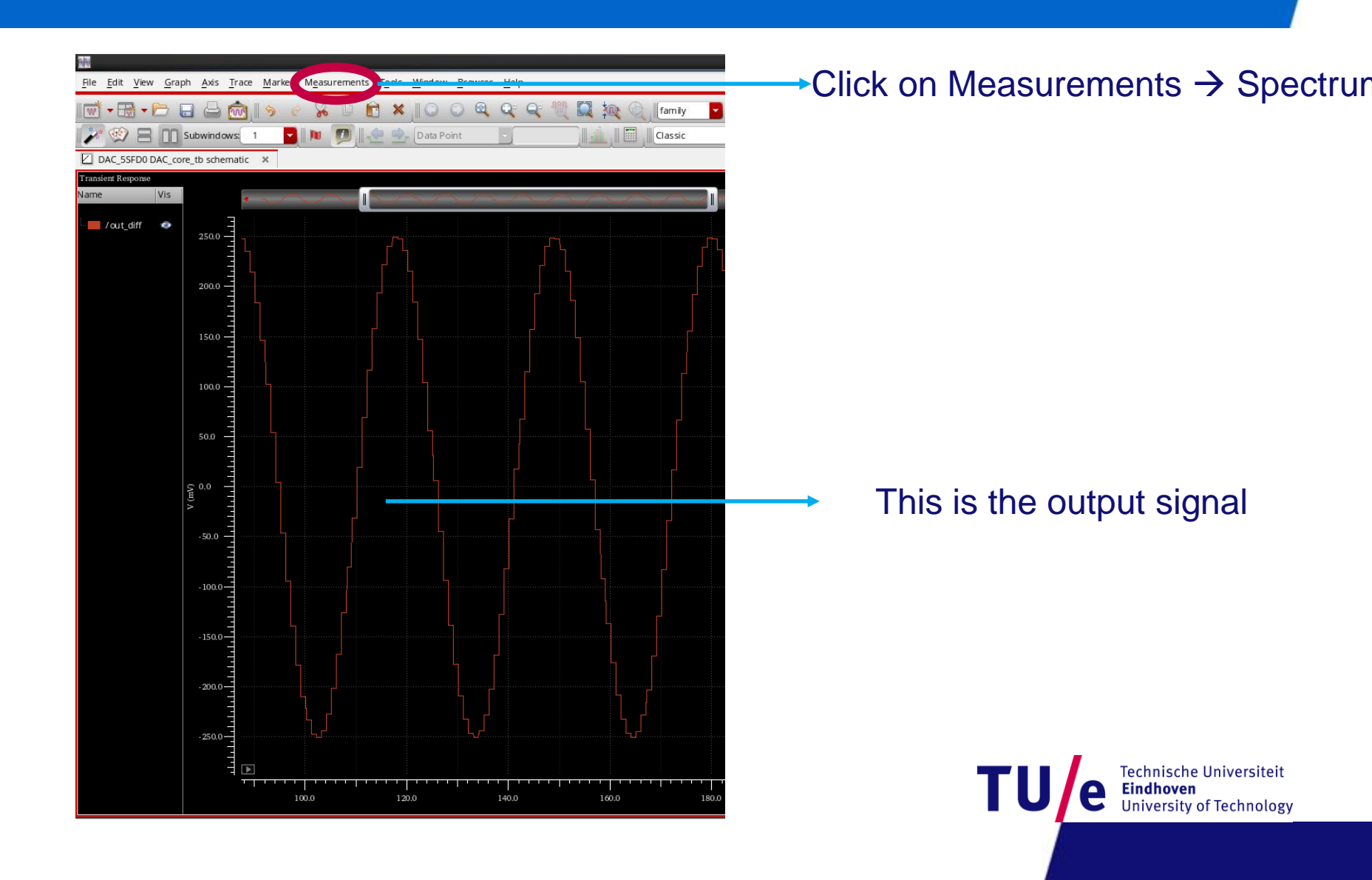

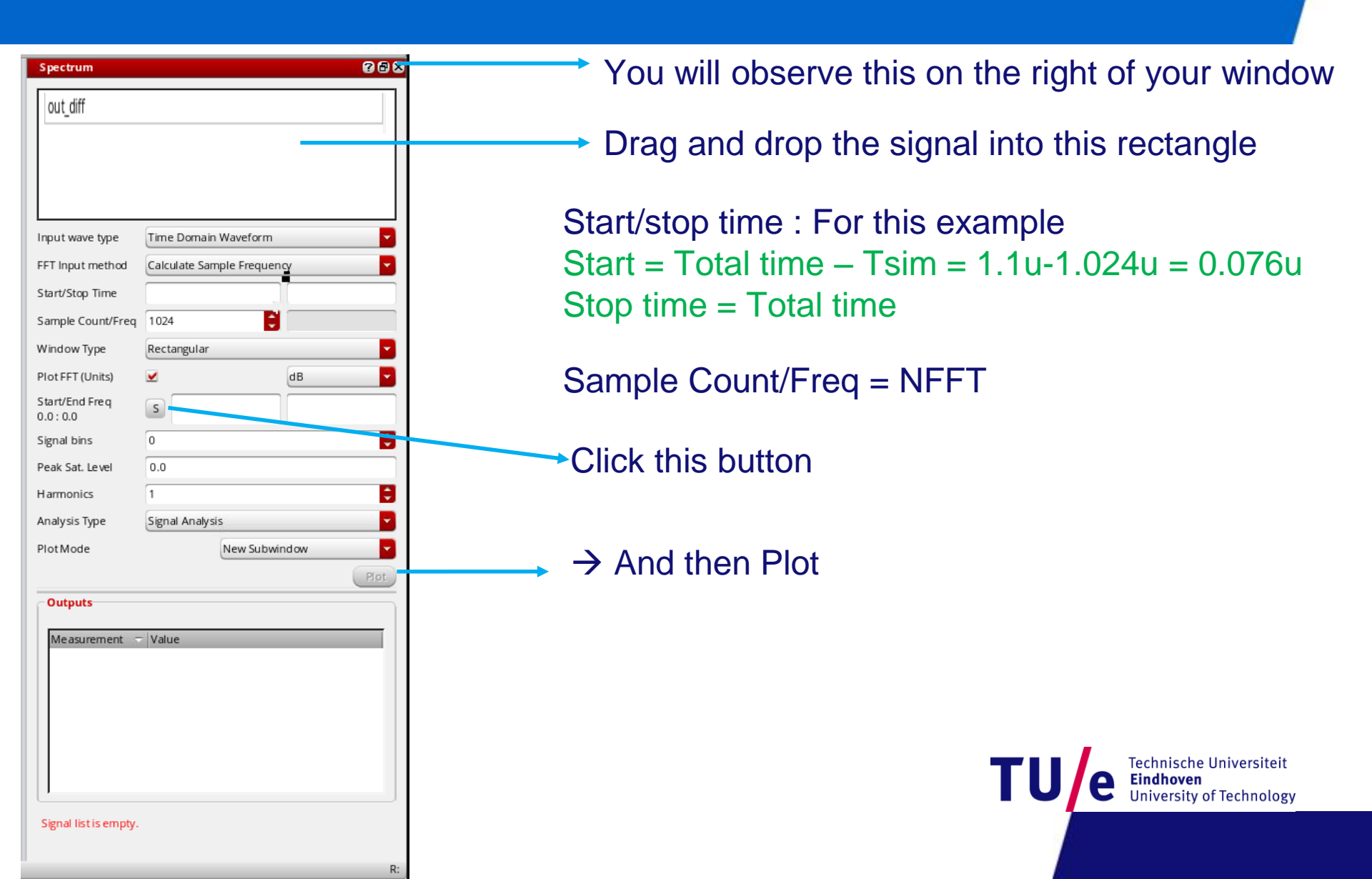

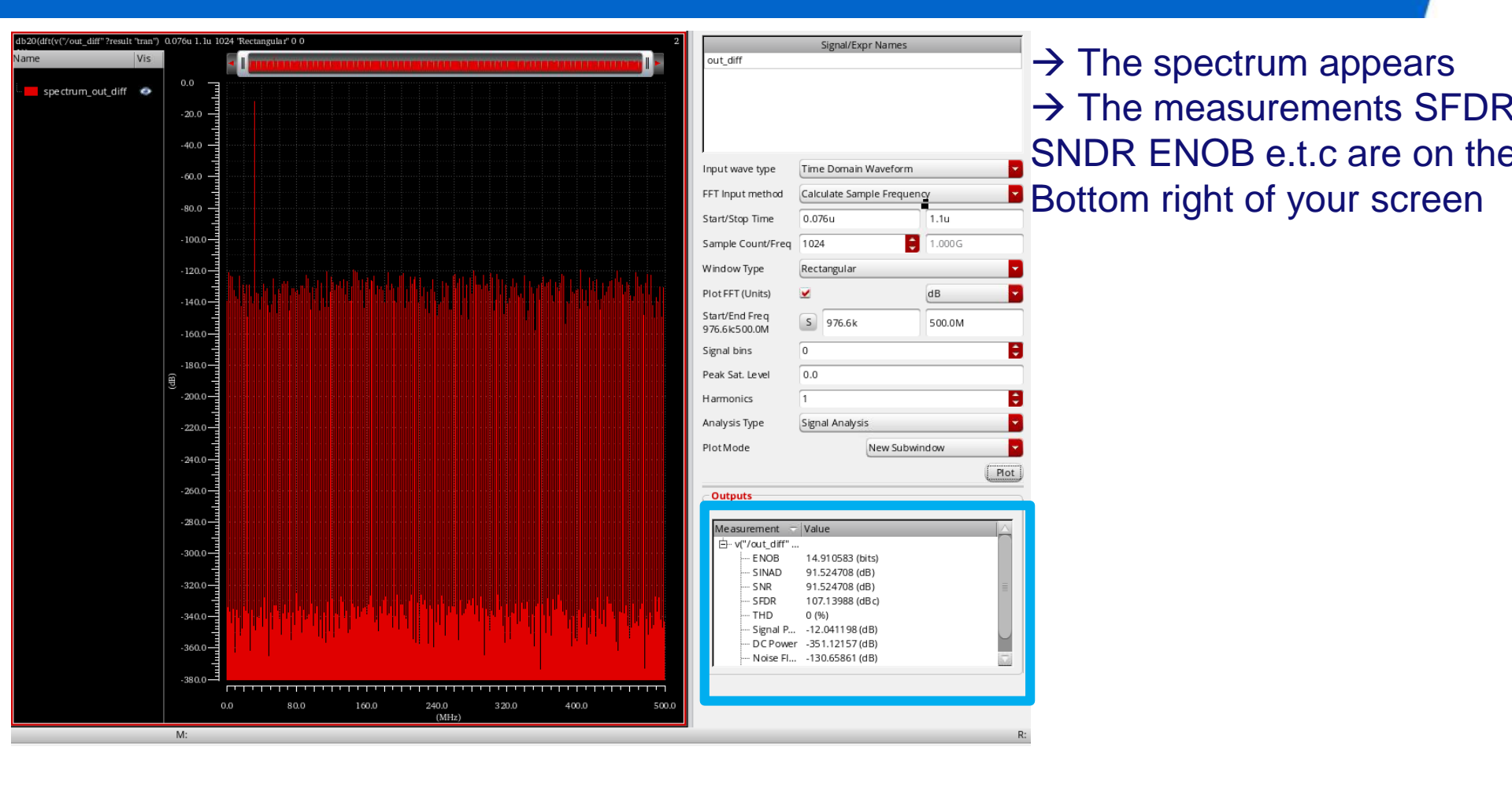

Ue Technische Universiteit Eindhoven University of Technology

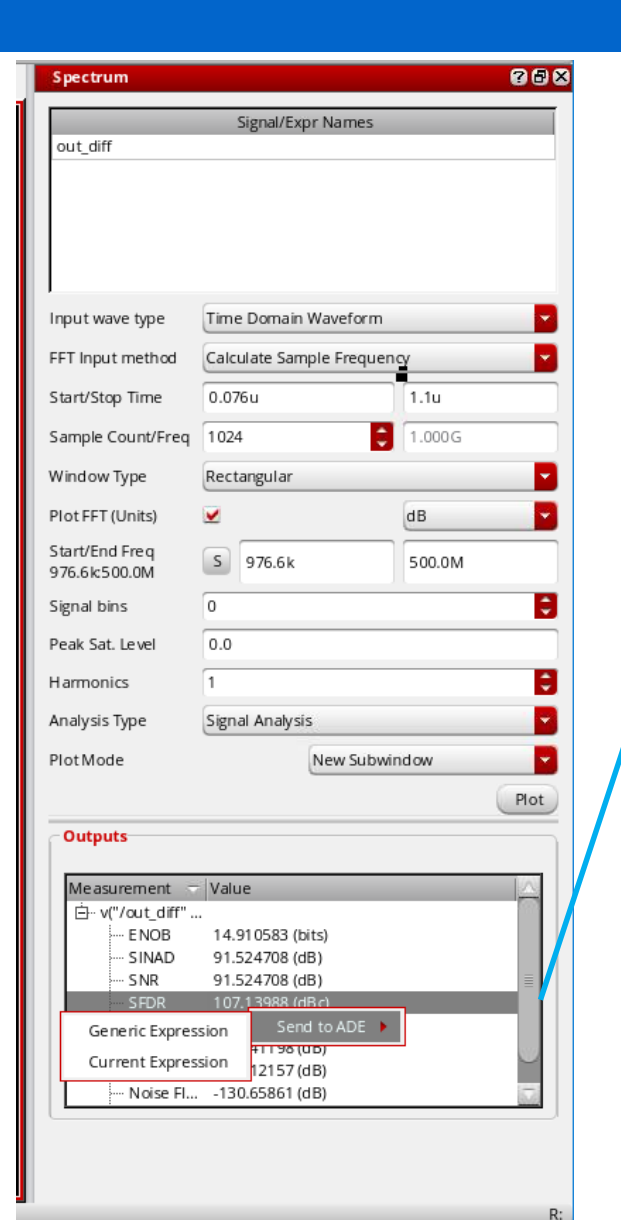

- → Right click on the measurement you want then → Send to ADE→ Generic expression
   → Now what is left is to run a parametric Frequency sweep to obtain SFDR vs NrPeriodsSin1/Tsim (=Input Frequency).
   YOU WILL VARY NrPeriodsSin1
- → If you also want the FFT setup, just click on the FFT and then on the calculator. Copy the expression and create a new output on the ADEL

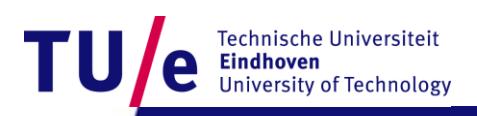

### **Step 3 : Measurements – IMD3**

#### $\rightarrow$ Same setup as before but now two tones input

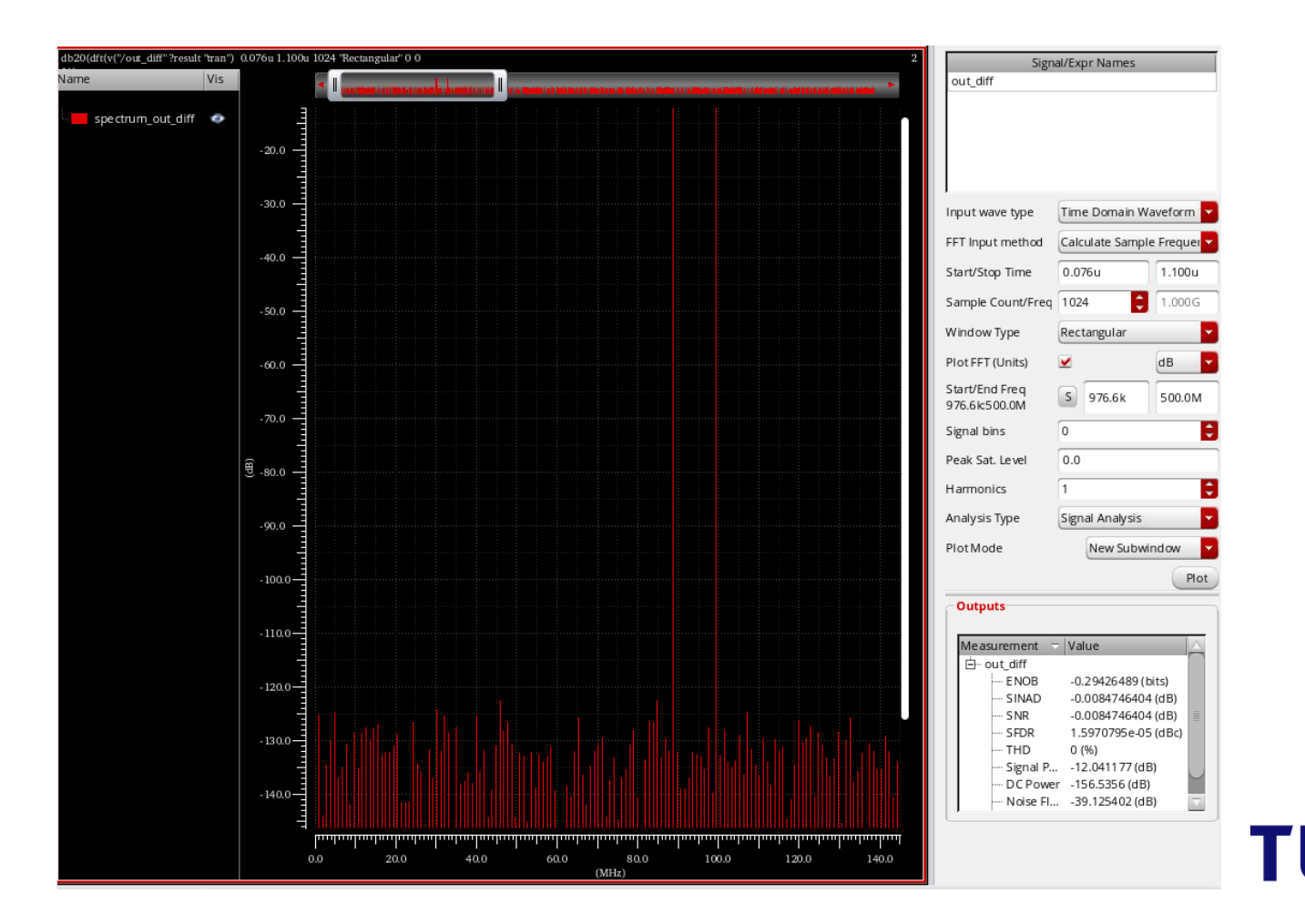

e Technische Universiteit Eindhoven University of Technology

### Step 3 : Measurements – IMD3

#### →Tools→ Calculator

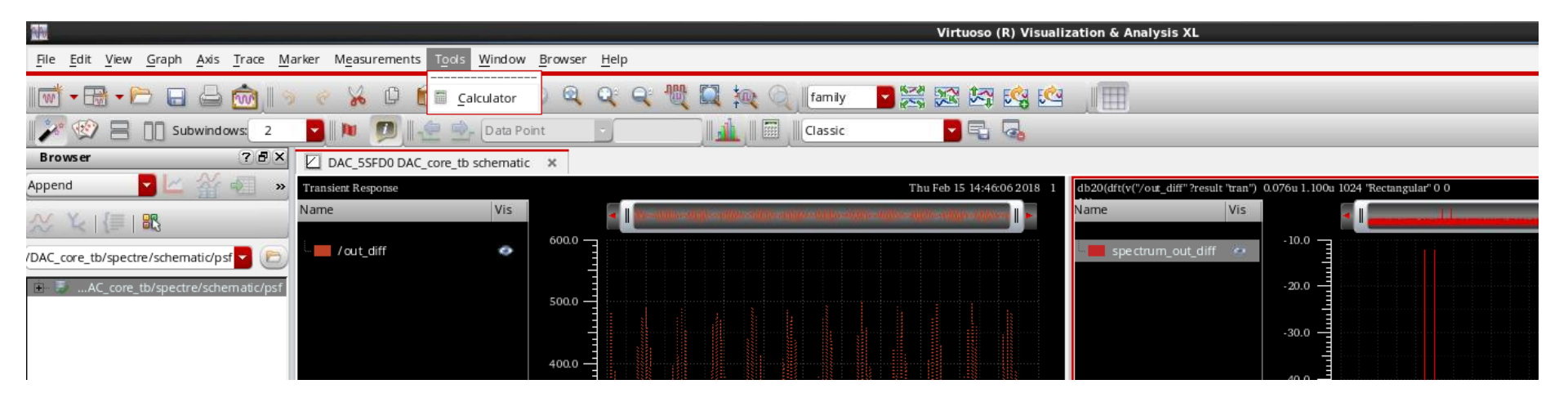

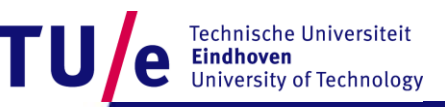

## Step 3 : Measurements – IMD3

#### $\rightarrow$ Enter the following expression:

value(db20(dft(v("/out\_diff" ?result "tran") 0.076u 1.100u 1024 "Rectangular" 0
0 1)) 2\*VAR("NrPeriodsIn2")/VAR("Tsim")-VAR("NrPeriodsIn1")/VAR("Tsim")
)

- $\rightarrow$  Compare the result with the cursor measurement
- → If its the same copy the expression then go to ADEL → right click on the outputs → Edit :

Name: IMD3 – HF

Expression : paste the expression

Apply and OK

- → Run a parametric sweep on NrPeriodsIn1 : Remember you will have to keep |NrPeriodsIn1-NrPeriodsIn2 | constant
- → You can do that by simply defining NrPeriodsIn2 = NrPeriodsIn1+10(or 20 or 100 depending on the NFFT points and the target frequency difference between the two tones)

## Now you are set to GO!

Technische Universiteit Eindhoven University of Technology